#### ①資料を選んで予約かごへ入れる

※ 予約かごに入れただけでは、予約は完了していません。

検索結果一覧から予約かごへ入れる

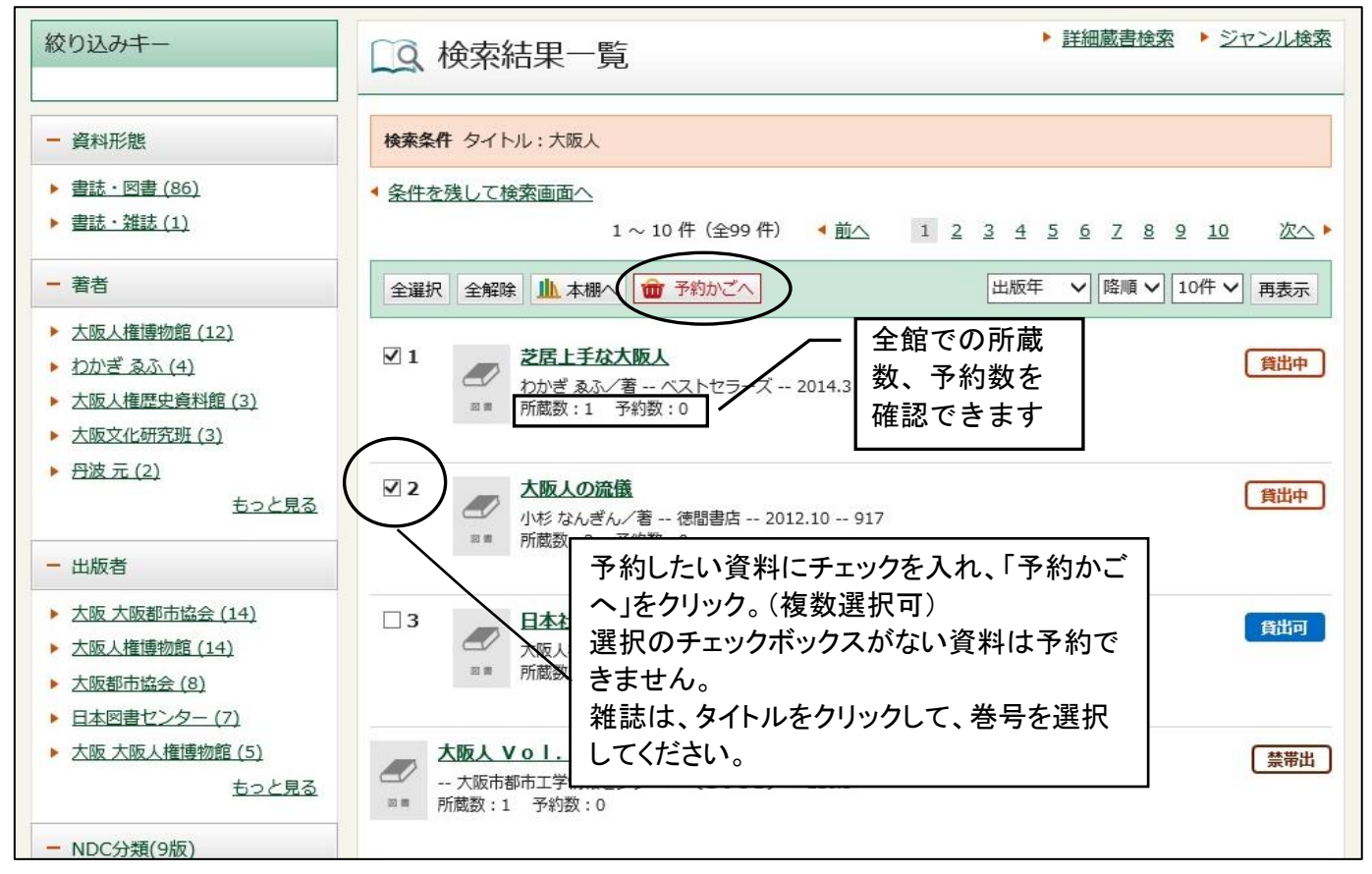

新着一覧から予約かごに入れる

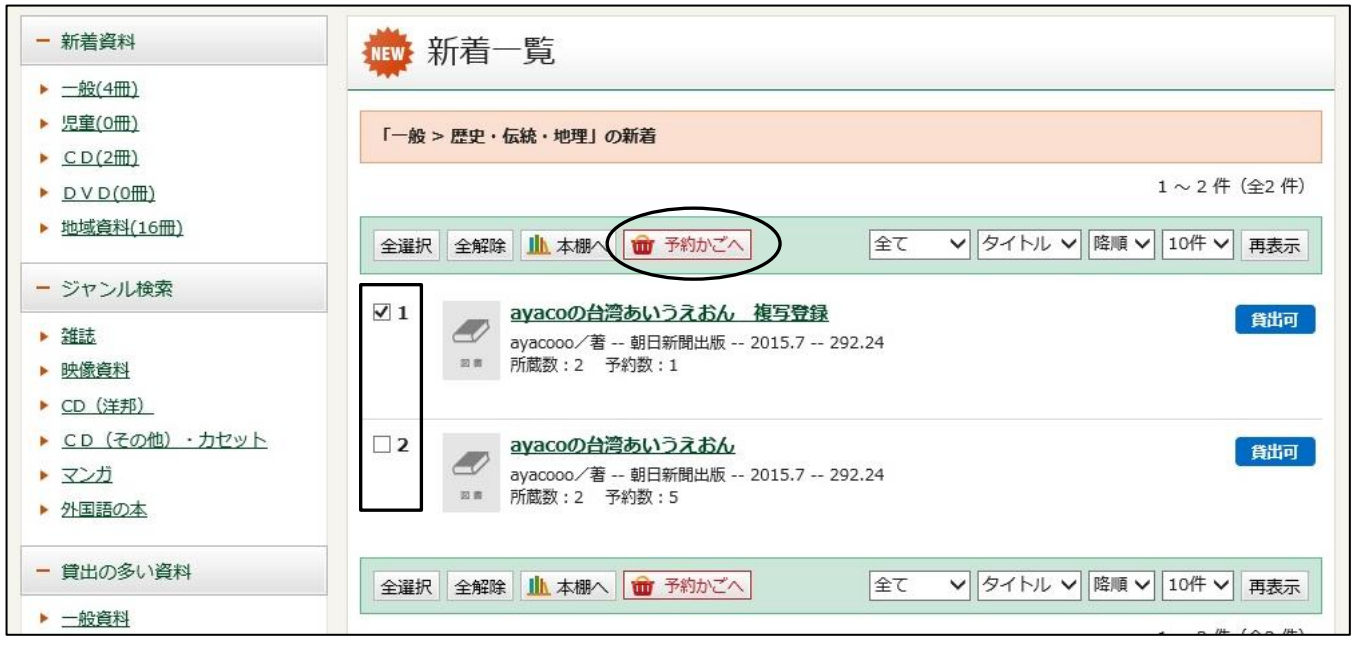

## 資料詳細から予約かごに入れる

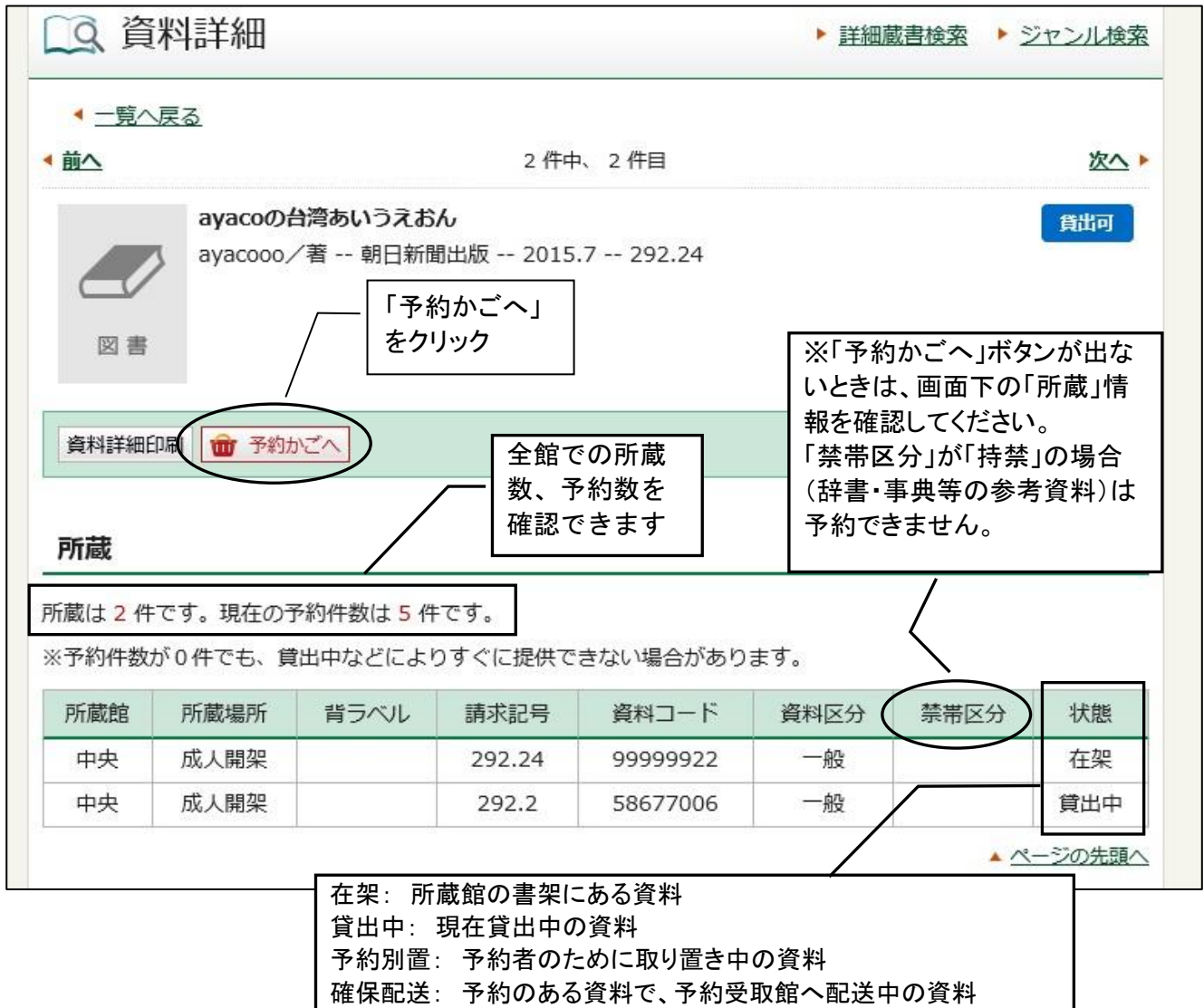

移動中: 所蔵館以外の館で返却され、所蔵館へ配送中の資料

# ②認証

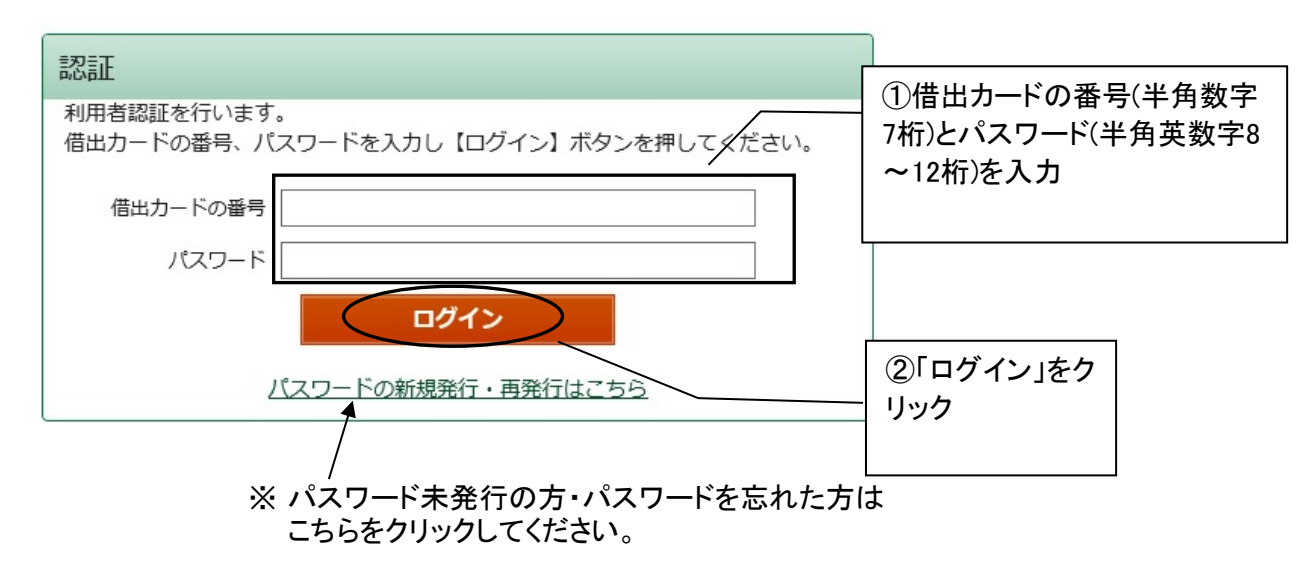

#### ③予約受取館/場所を選択します。

| ┃予約かご                                                                          |                                 | ▽をクリックして、受取館・<br>場所を選択。 |
|--------------------------------------------------------------------------------|---------------------------------|-------------------------|
| 該当件数は2件です。                                                                     |                                 | 自動車文庫(ゆめぶんこ)            |
| 予約受取館                                                                          | 中央/予約棚 🗸                        | を選択します。                 |
| 予約連絡方法                                                                         | 不要 🗸                            |                         |
| 予約有効期限                                                                         | 年 1月 ∨ 1日 ∨ ⊻無期限                |                         |
| 全選択 全解除 賣 削除                                                                   |                                 |                         |
| □ 1<br>図<br>図<br>記<br>記<br>記<br>記<br>記<br>記<br>記<br>記<br>記<br>記<br>記<br>記<br>記 | 大阪人<br>広/著 ベストセラーズ 2014.3 361.4 | 2                       |

# ④予約連絡方法を選択します。

不要 予約資料が用意できても図書館からは連絡しません。
Myライブラリの「予約した資料」一覧から予約状況を確認してください。
Mail 事前にご自身での登録が必要です。
設定は「利用者情報変更」画面からできます。
設定せずに「Mail」を選択すると、「予約」ボタンを押した後に
「E-Mailアドレスが登録されていません」「メール配信先が設定されていません」と表示されます。

| 該当件数は2件です。 |                                |
|------------|--------------------------------|
| 予約受取館      | 中央/予約棚 >                       |
| 予約連絡方法     | ▲ 「▼をクリックして、「不」                |
| 予約有効期限     | 毎 <u>1月 ↓ 1</u> 要」「Mail」のどちらかを |
|            |                                |

⑤予約有効期限を入力してください(必要な場合のみ) 「〇月〇日までに用意できなければ不要」という場合に、年月日を入力し、「無期限」のチェックを外します。指定日までに用意できなかった場合、予約は自動的にキャンセルされます。

| 該当件数は2件です。 |                                    |
|------------|------------------------------------|
| 予約受取館      | 中央/予約棚 >                           |
| 予約連絡方法     |                                    |
| 予約有効期限     |                                    |
|            |                                    |
|            | 期限を設定しない場合は、「無期<br>限」にチェックを入れてください |

⑥予約したい本を選択します

| ┃予約かご                                                                                                    |                                          |     |
|----------------------------------------------------------------------------------------------------|------------------------------------------|-----|
| 該当件数は2件です。                                                                                                    |                                          |     |
| 予約受取館                                                                                                    | 中央/予約棚 >                                 |     |
| 予約連絡方法                                                                                                    | 不要 ✔                                     |     |
| 予約有効期限                                                                                                    | 年 1月 ∨ 1日 ∨ ⊻無期限                         |     |
| 全選択全解除 👜 削除                                                                                                    | ①予約したい本の選択欄<br>をクリックして、チェックを             |     |
| ✓ 1  ZEL手な わかぎ ゑぶ ろ ろ | <u>入れます</u><br>ふ/著 ベストセラーズ 2014.3 361.42 | 貸出中 |
| □ 2<br>図■<br>2<br>2<br>2<br>大阪人の流<br>小杉 なんき                                                                                                    | ▲儀<br>ぎん/著 徳間書店 2012.10 917              | 貸出中 |
| 全選択 全解除 💼 削除                                                                                                    | ②「通常予約」を<br>クリック                         |     |
| 通常予                                                                                                    | 原語予約 いずれか予約                              |     |

### ⑦予約内容確認

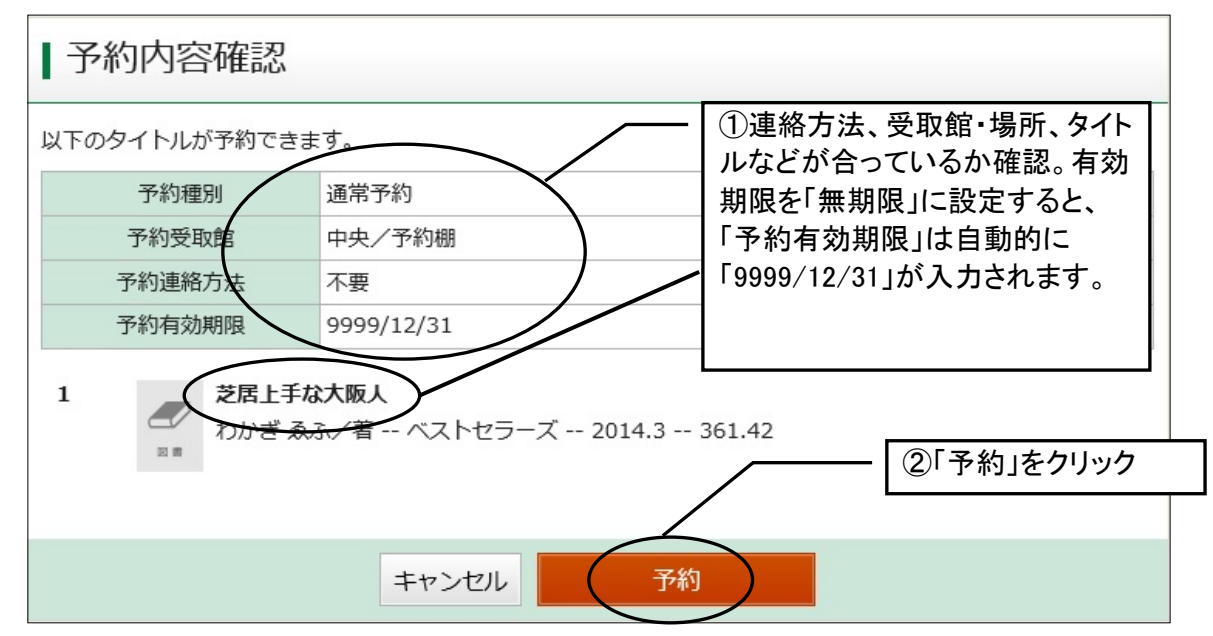

⑧予約結果

### 予約が完了しました。

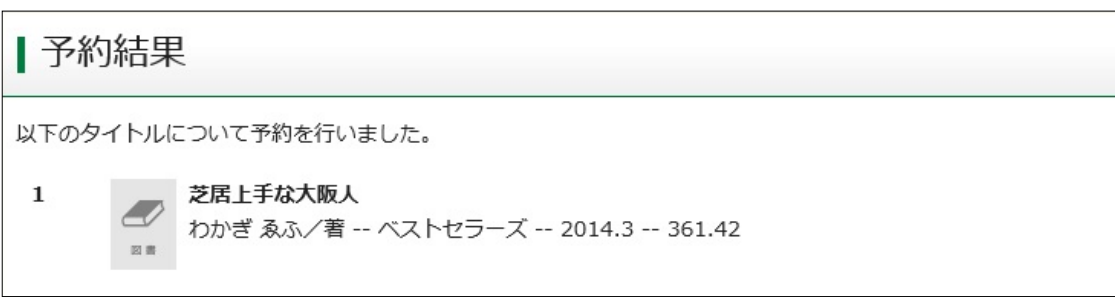